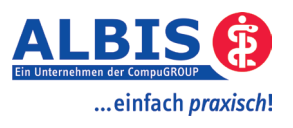

# Installation des ifap praxisCENTER

# Inhaltsverzeichnis

| 1 | Allgemeiner Hinweis ifap i:fox <sup>®</sup> ist vorhanden | 2   |
|---|-----------------------------------------------------------|-----|
| 2 | Einzelplatz Installation                                  | 4   |
| 3 | Installation des Servers                                  | 8   |
| 4 | Installation eines Arbeitsplatzes mit ifap praxisCENTER   | .15 |
| 5 | ifap praxisCENTER auf Hausbesuchsmodulrechner             | .15 |

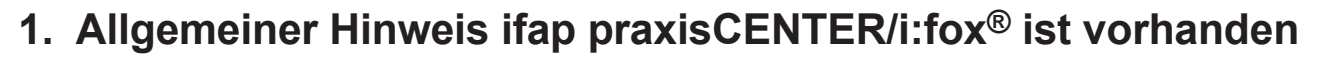

Nutzen Sie bereits jetzt das ifap praxisCENTER/i:fox<sup>®</sup>, empfehlen wir diese alte Installation zu entfernen, um eine einwandfreie Neuinstallation zu gewährleisten. Die Deinstallation ist im Nachfolgenden beschrieben.

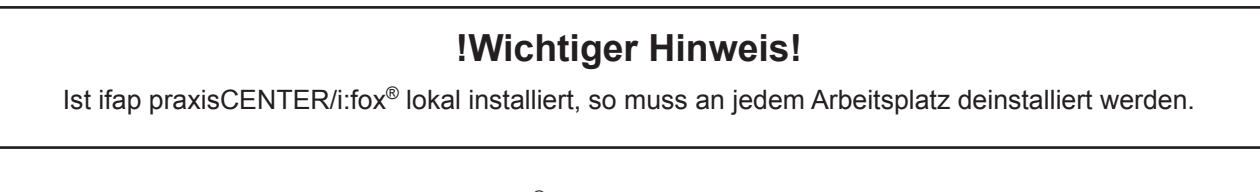

Wenn das Programm ifap praxisCENTER/i:fox® auf dem Arbeitsplatz installiert ist, erscheint dieser Dialog:

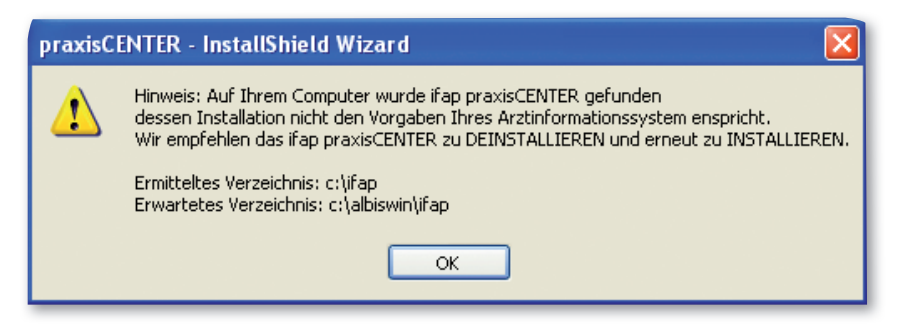

Hier wird Ihnen angezeigt in welchem Verzeichnis das ifap praxisCENTER/i:fox<sup>®</sup> installiert ist, und in welchem Verzeichnis es erwartet wird. Um Komplikationen zu vermeiden, deinstallieren Sie bitte die alte Version. Mit dem Druckknopf OK setzten Sie die Installation fort.

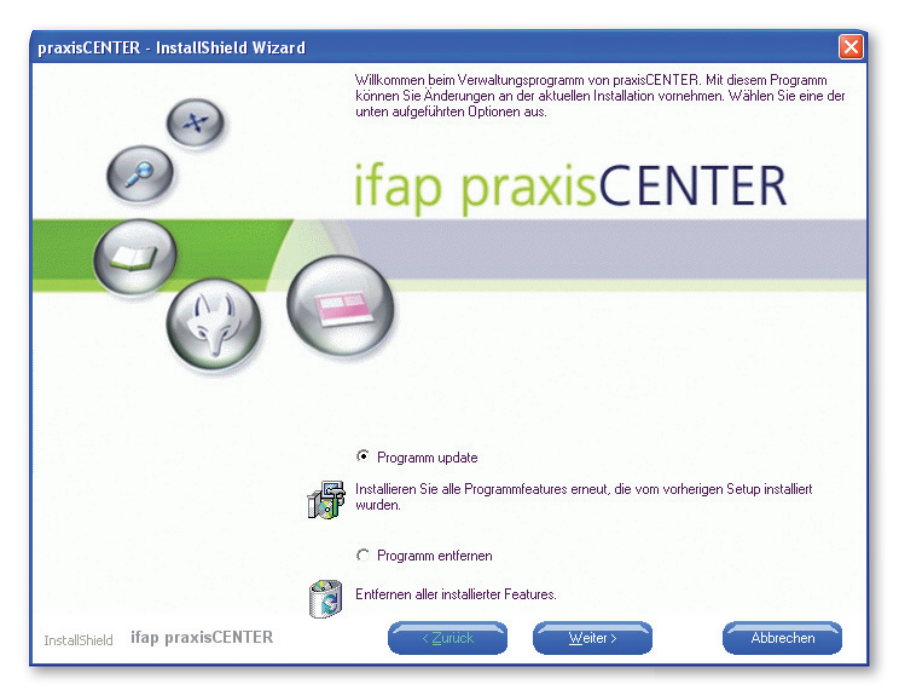

Bitte markieren Sie Programm entfernen. Hinweis: Im Rahmen der Deinstallation werden das ifap praxis-CENTER und ggf. ältere i:fox Versionen entfernt. Ältere i:fox Versionen sind mit dem aktuellen ifap praxis-CENTER nicht kompatibel.

Die neue Generation des i:fox wurde funktional stark erweitert und umfasst nun folgende Arzneitherapiesicherheits-Checks: Interaktionen, Kontraindikationen, Lebensmitteluverträglichkeiten, Schwangerschaft und Stillzeit, Doppeltherapie, wirkstoffbezogene Allergien, Therapierisiken für Raucher und Suchthinweise. Interessenten, die den neuen Arzneimitteltherapie-Sicherheits-Check i:fox<sup>®</sup> nutzen möchten, können die Installation mit dieser CD vornehmen und sich für das kostenpflichtige Abonnement registrieren. Weitere Informationen erhalten Sie unter ifox@ifap.de oder 01805-432713.

.einfach praxisch!

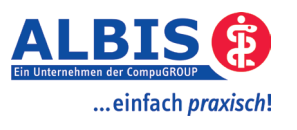

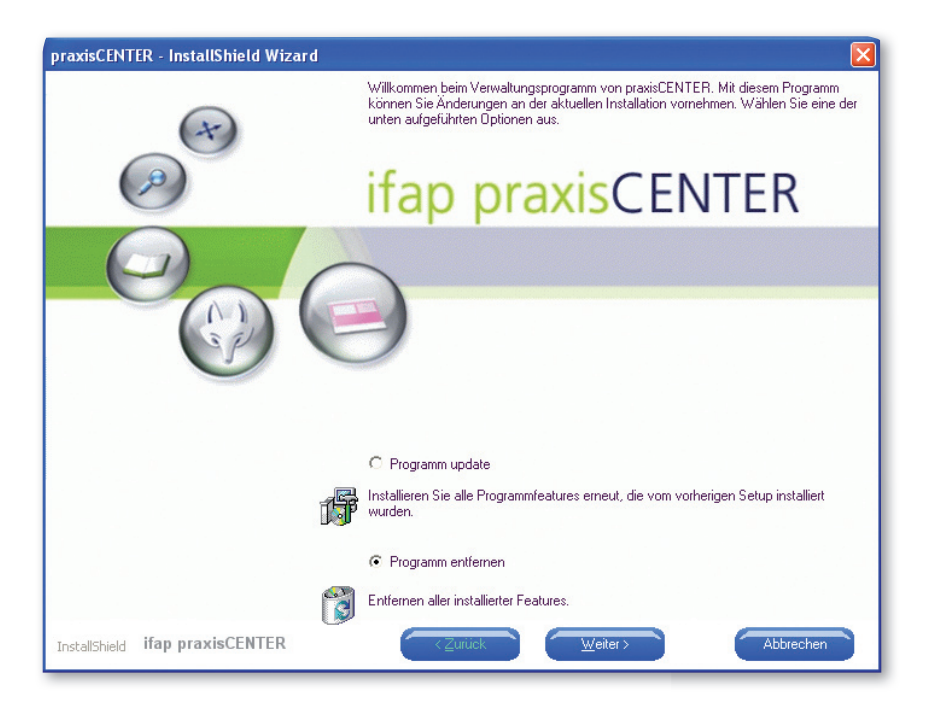

Mit dem Druckknopf Weiter starten Sie die Deinstallation.

| praxisCENTER - InstallShield Wizard                                                   | $\mathbf{X}$ |
|---------------------------------------------------------------------------------------|--------------|
| Wollen Sie wirklich die ausgewählte Anwendung und alle dazugehörigen Features entfern | en?          |
| Ja Nein                                                                               |              |

Es erscheint eine Sicherheitsabfrage. Mit dem Druckknopf Ja setzten Sie die Deinstallation fort.

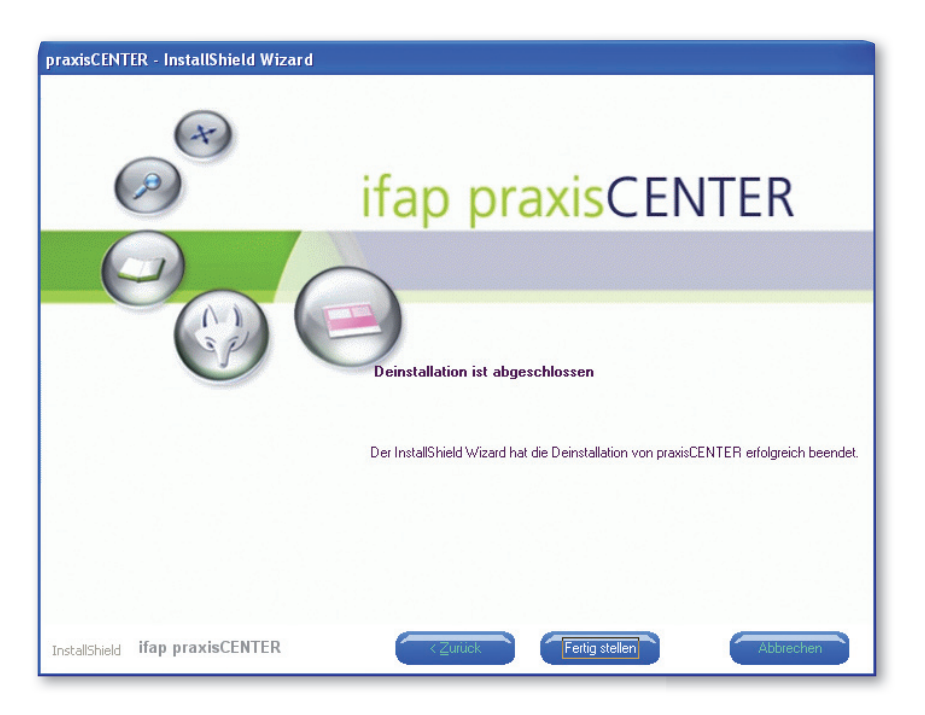

Beenden Sie die Deinstallation indem Sie den Druckknopf Fertig stellen wählen. Führen Sie anschließend die Installation des ifap praxisCENTER durch.

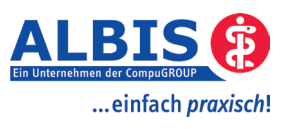

## 2. Einzelplatz Installation

Im Folgenden wird die Installation des ifap praxisCENTER am Einzelplatz beschrieben. Starten Sie das Setup für die Installation und beachten Sie die im folgenden beschriebenen Bildschirmanweisungen.

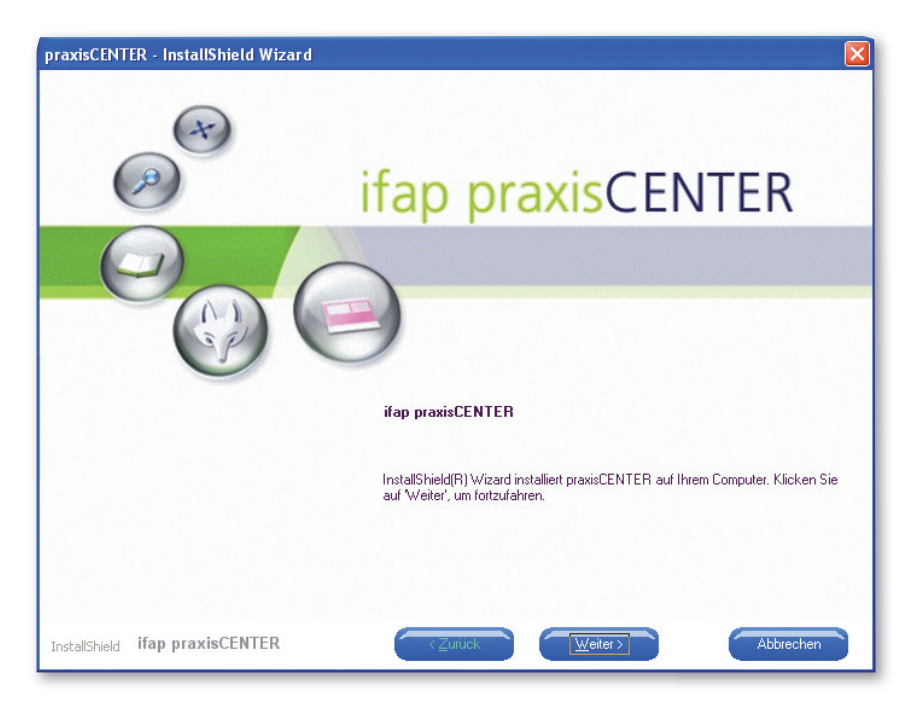

Mit dem Druckknopf Weiter starten Sie die Installation des ifap praxisCENTER. Mit Abbrechen können Sie die Installation abbrechen.

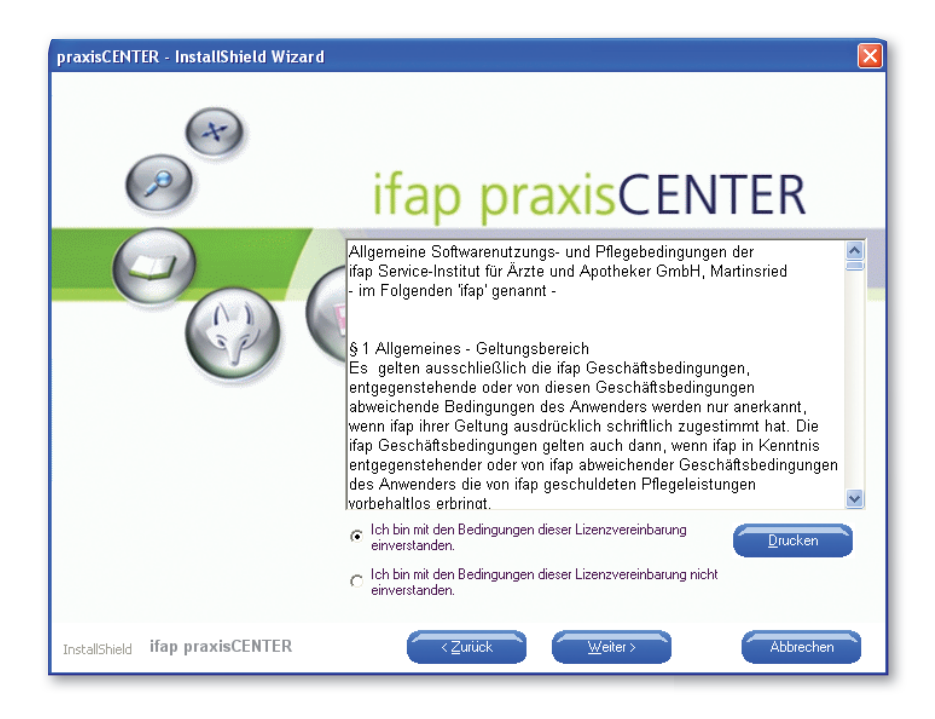

Lesen Sie sich bitte die Lizenzbestimmungen durch und akzeptieren Sie diese, danach setzen Sie die Installation durch betätigen des Druckknopfes Weiter fort.

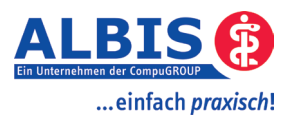

| praxisCENTER - InstallShield Wizard | Benutzerinformationen                                       |
|-------------------------------------|-------------------------------------------------------------|
| (A)                                 | ifap praxisCENTER                                           |
|                                     | Geben Sie Ihren Namen und den Namen Ihres Unternehmens ein. |
|                                     | Max Mustermann                                              |
|                                     | Praxis/Firma/Institution:                                   |
|                                     | Dr. med. Max Mustermann                                     |
| InstallShield ifap praxisCENTER     | <zurück weiter=""> Abbrechen</zurück>                       |

Bitte vervollständigen oder korrigieren Sie die gezeigten Benutzerinformationen, bevor Sie dann mit  ${\tt Weiter}$  fortfahren.

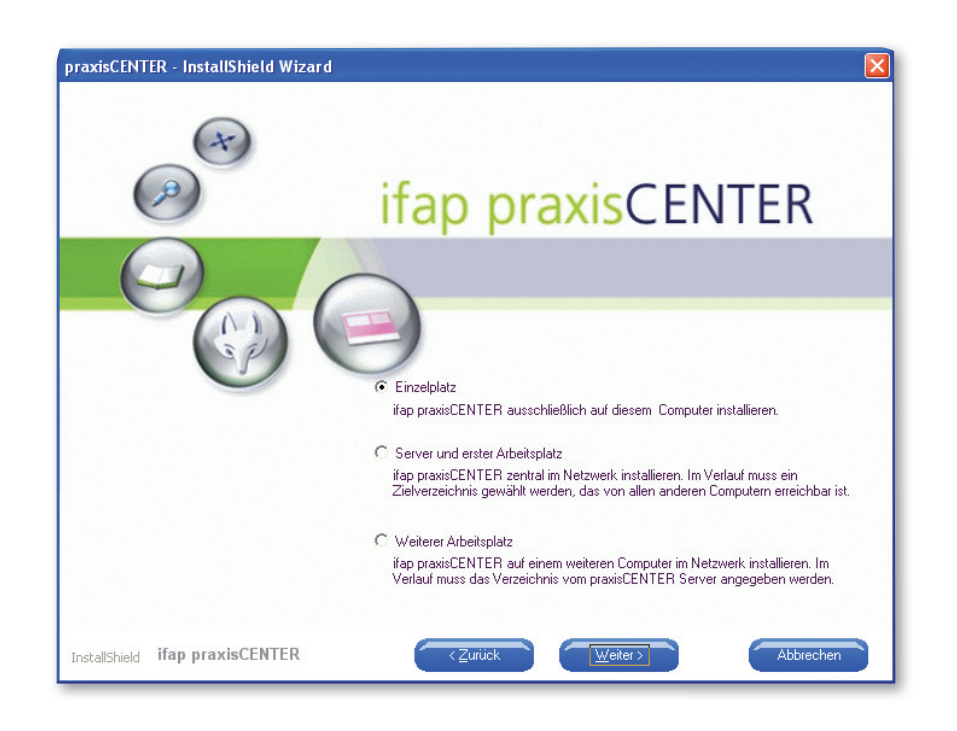

Aktivieren Sie die Option Einzelplatz, bevor Sie mit Weiter zum nächsten Dialog wechseln.

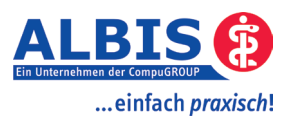

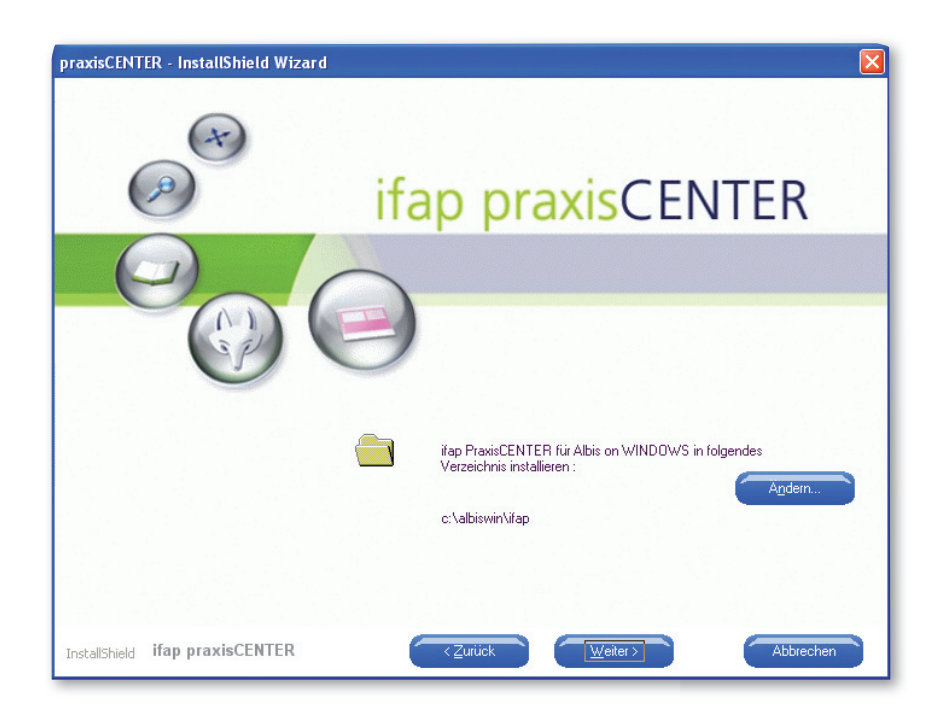

Als Zielverzeichnis wird das zuletzt gestartete ALBIS on WINDOWS if ap Verzeichnis angeboten. Wir empfehlen Ihnen, das angebotene Standardverzeichnis zu wählen und dieses nur in Ausnahmefällen zu ändern. Sie können das vorgegebene Zielverzeichnis wählen oder mit Ändern... ein anderes Zielverzeichnis auswählen.

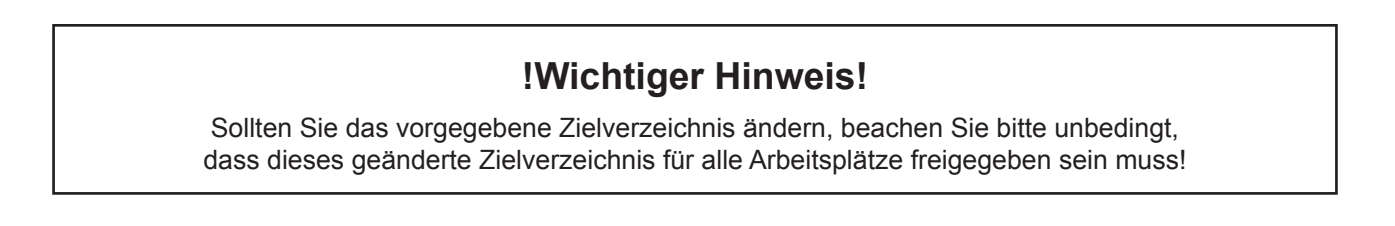

Mit Weiter wird Ihr Zielverzeichnis gespeichert und Sie wechseln zum nächsten Schritt.

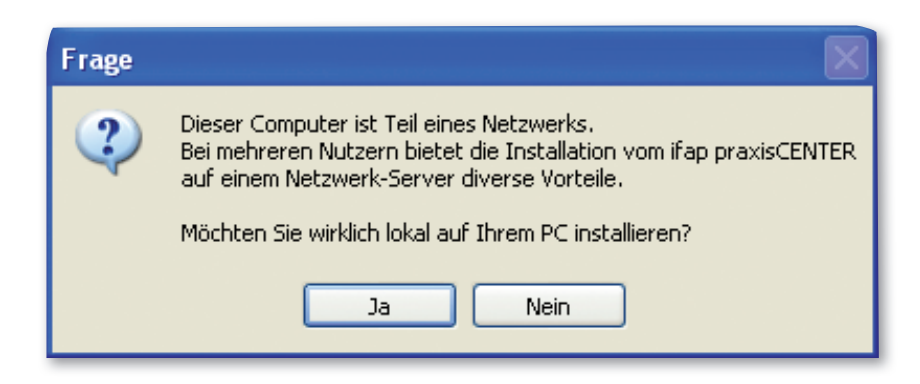

Wenn weitere Computer im Netzwerk vorhanden sind, erscheint eine Sicherheitsabfrage. Mit dem Druckknopf Ja setzten Sie die Installation des ifap praxisCENTER fort. Mit Nein können Sie die Installation abbrechen.

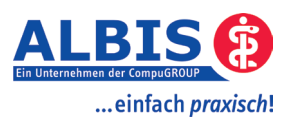

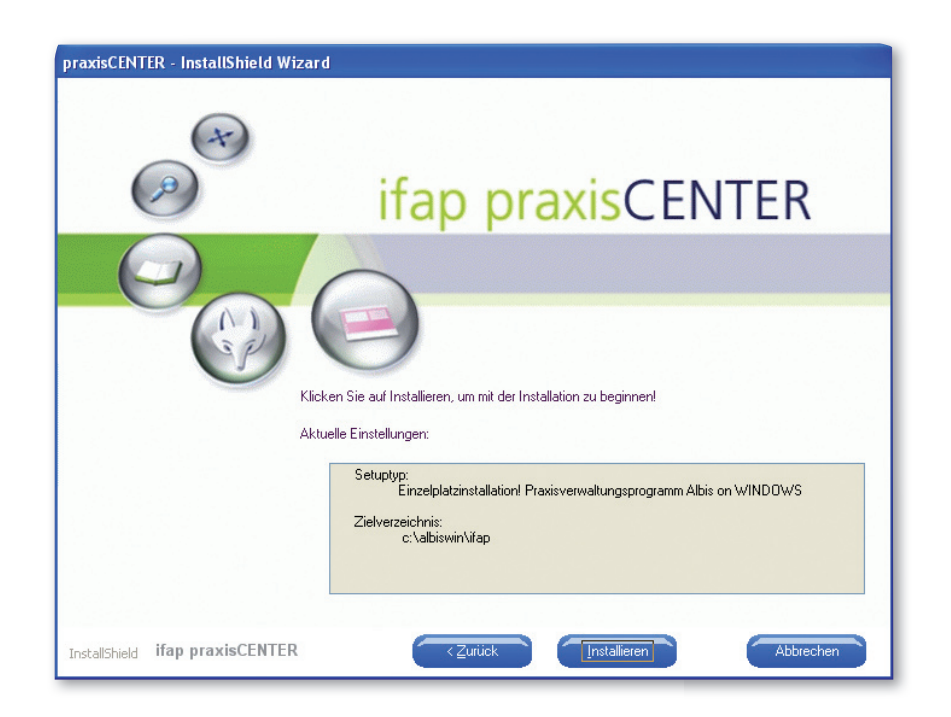

Lesen Sie bitte die Zusammenfassung, der vorgenommenen Einstellungen durch und starten Sie den Kopiervorgang mit einem Klick auf Installieren. Mit Abbrechen können Sie die Installation abbrechen.

| Installation<br>c:\\praxisCENTER\Datenbank\T_ARTIKEL.dat |
|----------------------------------------------------------|
|                                                          |
| Abbrechen                                                |

Warten Sie bitte das Ende des Kopiervorgangs ab...

| ifap praxisCENTER - Datenreorganisation |
|-----------------------------------------|
|                                         |
|                                         |
| Indexerzeugung ist in Arbeit            |
|                                         |
|                                         |
|                                         |

Warten Sie bitte das Ende der Indexerzeugung ab...

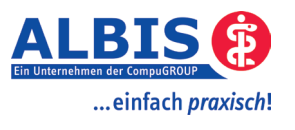

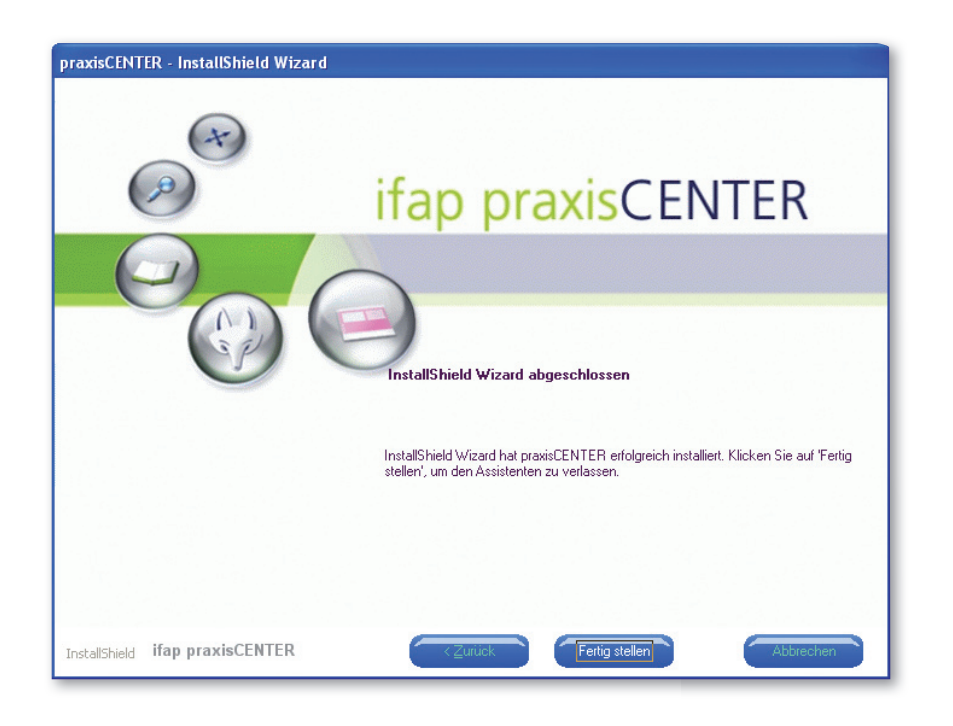

Beenden Sie die Installation des ifap praxisCENTER indem Sie den Druckknopf Fertig stellen wählen.

| praxisCE  | praxisCENTER - InstallShield Wizard                                                                                                    |  |
|-----------|----------------------------------------------------------------------------------------------------|--|
| <b>()</b> | Herzlichen Glückwunsch!<br>Die Arzneimittel- und Therapiedaten ifap praxisCENTER<br>und der Wechselwirkungscheck<br>sind nun auf Ihrem Computer verfügbar.<br>Damit haben Sie den vollen Funktionsumfang des ifap praxisCENTER.<br>Viel Erfolg bei der Arbeit mit dem ifap praxisCENTER und dem integrierten Wechselwirkungscheck! |  |

Nach erfolgreicher Installation des ifap praxisCENTER erhalten Sie o. g. Meldung die Sie mit dem Druckknopf OK verlassen.

### 3. Installation des Servers

Im Folgenden wird die Installation des ifap praxisCENTER auf dem Server beschrieben. Starten Sie das Setup für die Installation und beachten Sie die im folgenden beschriebenen Bildschirmanweisungen. Diese Installation kann auch über einen Arbeitsplatz durchgeführt werden, wenn ein direktes Einspielen am Server nicht möglich ist.

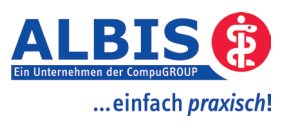

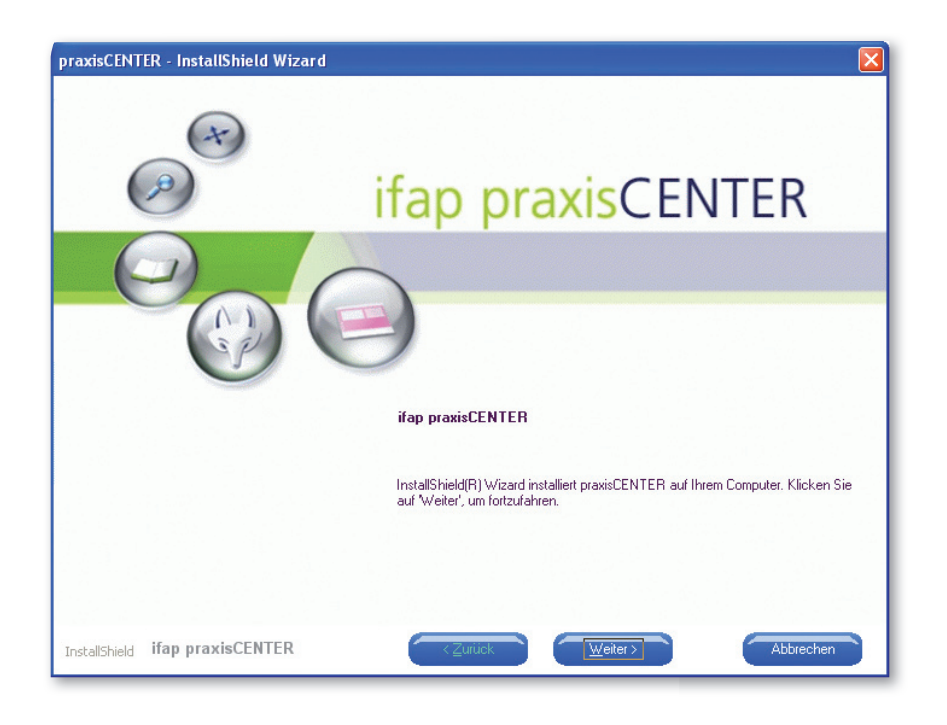

Mit dem Druckknopf Weiter starten Sie die Installation des ifap praxisCENTER. Mit Abbrechen können Sie die Installation abbrechen.

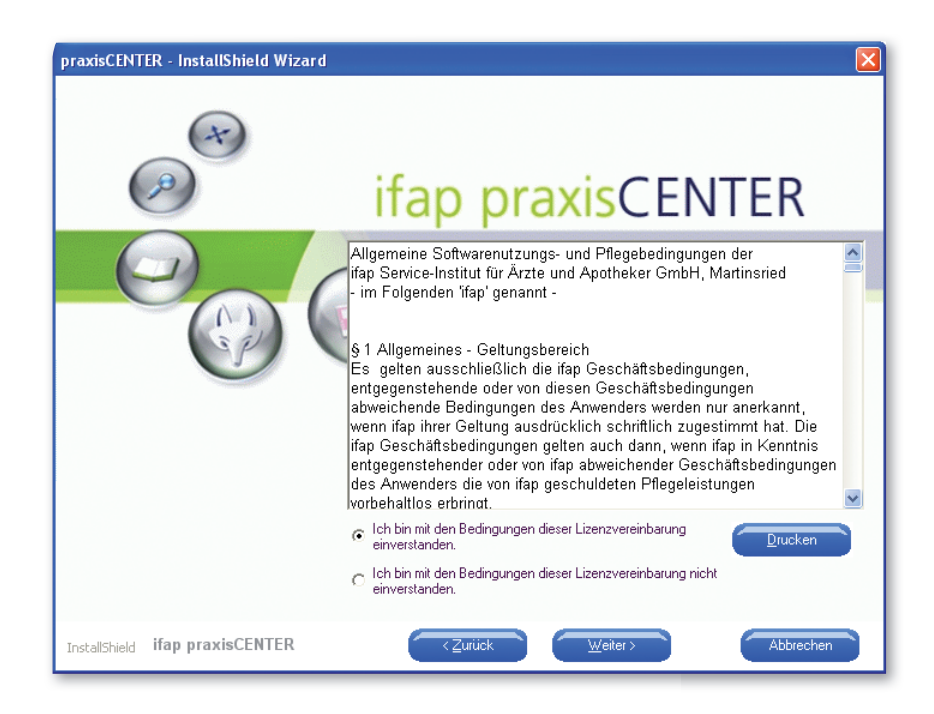

Lesen Sie sich bitte die Lizenzbestimmungen durch und akzeptieren Sie diese, danach setzen Sie die Installation durch betätigen des Druckknopfes Weiter fort.

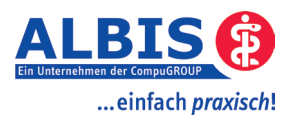

| praxisCENTER - InstallShield Wizard |                                                             |
|-------------------------------------|-------------------------------------------------------------|
|                                     | Benutzerinformationen                                       |
| (x)                                 | Geben Sie bitte Ihre Informationen ein.                     |
|                                     |                                                             |
| ( )                                 | ifap praxisCENTER                                           |
|                                     |                                                             |
|                                     |                                                             |
| S.P.                                | 9                                                           |
|                                     | Geben Sie Ihren Namen und den Namen Ihres Unternehmens ein. |
|                                     | Benutzername:                                               |
|                                     | Max Mustermann                                              |
|                                     | Praxis/Firma/Institution:                                   |
|                                     | Dr. med. Max Mustermann                                     |
|                                     |                                                             |
| InstallShield ifap praxisCENTER     | < <u>∠urück</u> <u>W</u> eiter> Abbrechen                   |

Bitte vervollständigen oder korrigieren Sie die gezeigten Benutzerinformationen, bevor Sie dann mit  ${\tt Weiter}$  fortfahren.

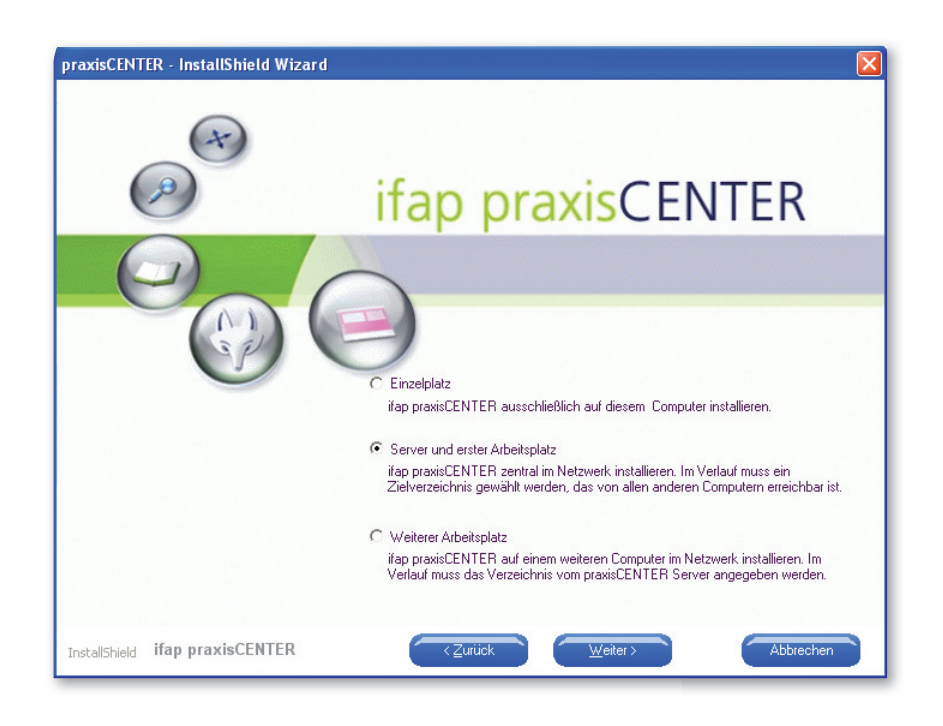

Aktivieren Sie die Option Server und erster Arbeitsplatz bevor Sie mit Weiter zum nächsten Dialog wechseln.

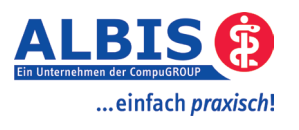

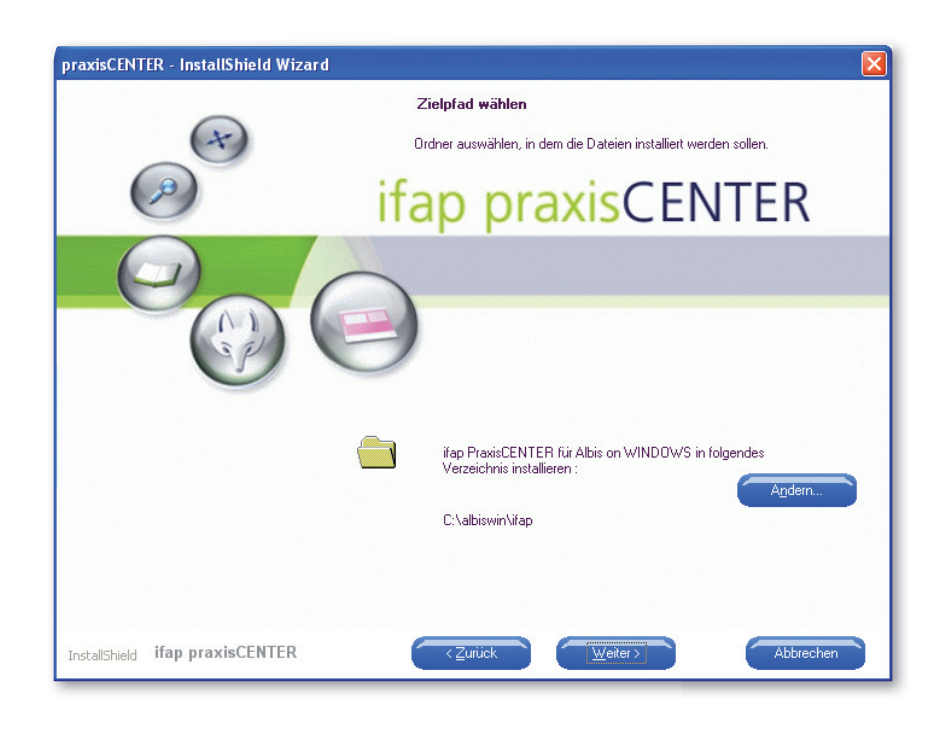

#### Hinweis Installation am Server

Wird die Installation des Servers und erster Arbeitsplatz direkt am Server durchgeführt, wird als Zielverzeichnis das zuletzt gestartete ALBIS on WINDOWS ifap Verzeichnis angeboten. Wir empfehlen Ihnen, das angebotene Standardverzeichnis zu wählen, und dieses nur in Ausnahmefällen zu ändern. Sie können das vorgegebene Zielverzeichnis wählen oder mit Ändern… ein anderes Zielverzeichnis auswählen.

### **!Wichtiger Hinweis!**

Sollten Sie das vorgegebene Zielverzeichnis ändern, beachen Sie bitte unbedingt, dass dieses geänderte Zielverzeichnis für alle Arbeitsplätze freigegeben sein muss!

Mit Weiter wird Ihr Zielverzeichnis gespeichert und Sie wechseln zum nächsten Schritt.

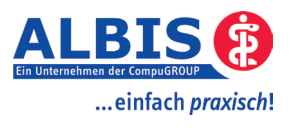

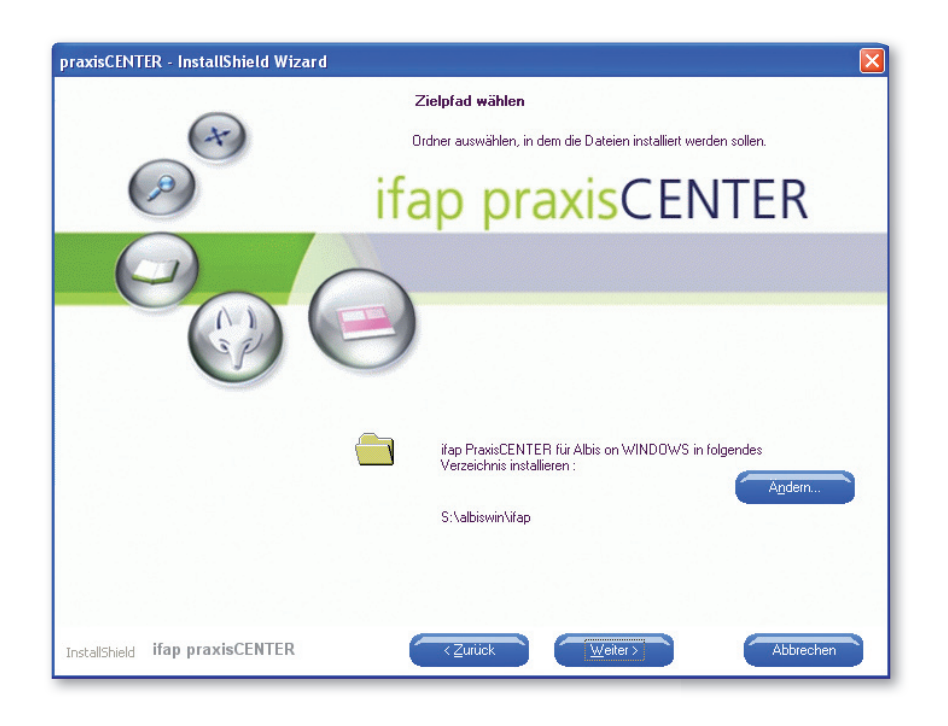

#### Hinweis Installation über einen Arbeitsplatz

Die Installation des Servers und erster Arbeitsplatz kann auch über einen Arbeitsplatz durchgeführt werden. Als Zielverzeichnis wird das zuletzt gestartete ALBIS on WINDOWS if ap Verzeichnis auf dem Server angeboten. Wir empfehlen Ihnen, das angebotene Standardverzeichnis zu wählen, und dieses nur in Ausnahmefällen zu ändern. Sie können das vorgegebene Zielverzeichnis wählen oder mit Ändern... ein anderes Zielverzeichnis auswählen.

### **!Wichtiger Hinweis!**

Sollten Sie das vorgegebene Zielverzeichnis ändern, beachen Sie bitte unbedingt, dass dieses geänderte Zielverzeichnis für alle Arbeitsplätze freigegeben sein muss!

Mit Weiter wird Ihr Zielverzeichnis gespeichert und Sie wechseln zum nächsten Schritt.

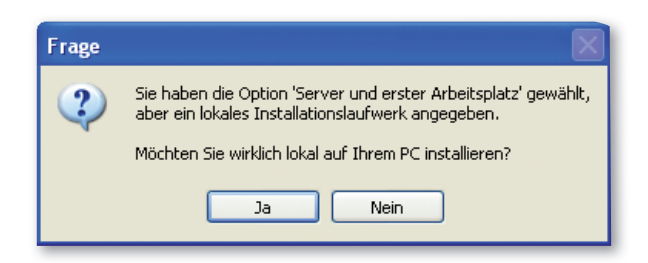

Wird die Installation des Servers und erster Arbeitsplatz direkt am Server durchgeführt, kann die angegebene Meldung angezeigt werden. Mit dem Druckknopf Ja setzten Sie die Installation des ifap praxis-CENTER fort. Mit Nein können Sie die Installation abbrechen.

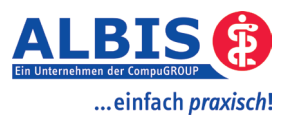

| praxisCENTER - InstallShield Wizar                                 | d                                                                                                    |  |
|--------------------------------------------------------------------|----------------------------------------------------------------------------------------------------|--|
| Kopiervorgang starten                                              |                                                                                                    |  |
| ×                                                                  |                                                                                                    |  |
| Ø                                                                  | ifap praxisCENTER                                                                                                   |  |
| Klicken Sie auf Installieren, um mit der Installation zu beginnen! |                                                                                                    |  |
|                                                                    | Setuptyp:<br>Serverinstallation! Praxisverwaltungsprogramm Albis on WINDDWS<br>Zielverzeichnis:<br>S:\albiswin\ifap |  |
|                                                                    |                                                                                                    |  |
| InstallShield ifap praxisCENTER                                    | Zurück Installieren Abbrechen                                                                                       |  |

Lesen Sie bitte die Zusammenfassung für die vorgenommenen Einstellungen durch und starten Sie den Kopiervorgang mit einem Klick auf Installieren. Mit Abbrechen können Sie die Installation abbrechen.

| Installation<br>S:\\T_ARTIKEL!H_ID_INDIKATION_ID.ind |  |
|------------------------------------------------------|--|
|                                                      |  |
| Abbrechen                                            |  |

Warten Sie bitte das Ende des Kopiervorgangs ab...

| ifap praxisCENTER - Datenreorganisation |   |
|-----------------------------------------|---|
|                                         |   |
|                                         |   |
| Indexerzeugung ist in Arbeit            |   |
|                                         |   |
|                                         | _ |

Warten Sie bitte das Ende der Indexerzeugung ab...

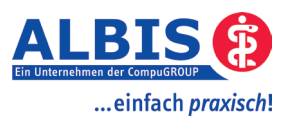

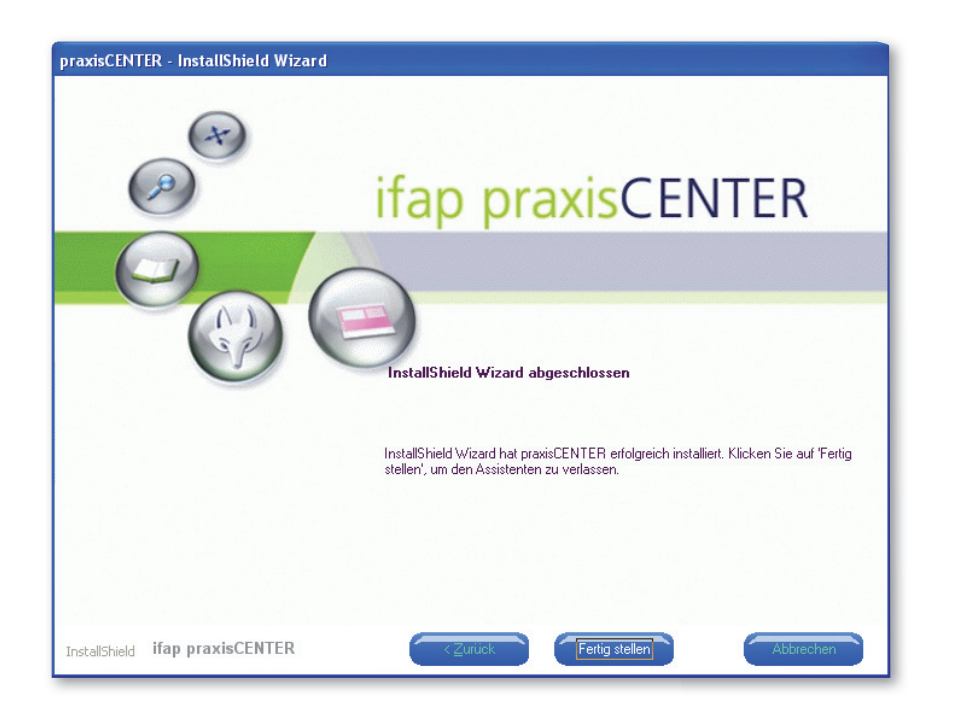

Beenden Sie die Installation des ifap praxisCENTER indem Sie auf Fertig stellen klicken.

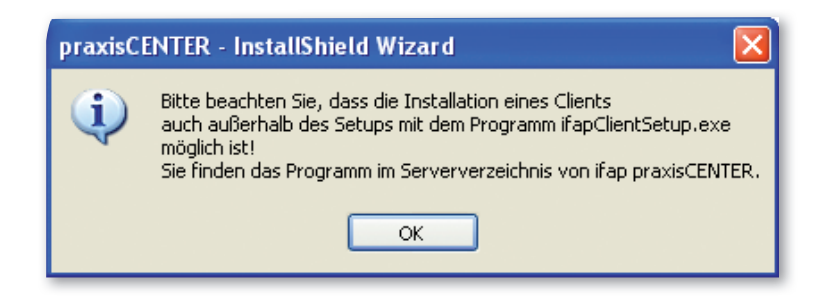

Nach erfolgreicher Installation des Arbeitsplatzes erhalten Sie eine Hinweismeldung wie Sie auf weiteren Arbeitsplätzen ifap praxisCENTER ohne Installations-CD installieren können. Verlassen Sie das Fenster mit dem Druckknopf OK. Siehe dazu Kapitel 4 auch Installation weiterer AP mit ifap praxisCENTER.

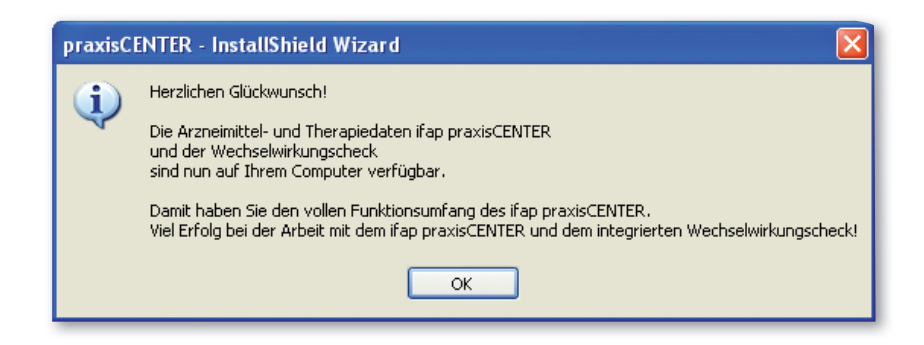

Nach erfolgreicher Installation des ifap praxisCENTER erhalten Sie o. g. Meldung die Sie mit dem Druckknopf OK verlassen.

## 4. Installation eines Arbeitsplatzes mit ifap praxisCENTER

Nach erfolgreicher Installation des ifap praxisCENTER im vorgeschlagenen Verzeichnis auf dem Server wird bei dem ersten Starten von ALBIS on WINDOWS an jedem Arbeitsplatz das ifap praxisCENTER <u>automatisch</u> installiert. Bei Unstimmigkeiten wenden Sie sich bitte an Ihren zuständigen ALBIS on WINDOWS Vertriebsund Servicepartner.

## 5. ifap praxisCENTER auf Hausbesuchsmodulrechner

Wenn Sie das ALBIS Hausbesuchsmodul nutzen, müssen Sie auf dem Notebook eine Einzelplatzinstallation des ifap praxisCENTER durchführen. Somit stehen Ihnen alle Daten auch während des Hausbesuchs zur Verfügung. Um die Installation des ifap praxisCENTER erfolgreich durchzuführen, starten Sie bitte Ihr Hausbesuchs-ALBIS on WINDOWS und beenden dieses direkt wieder. Im Anschluss führen Sie bitte die Installation des ifap praxisCENTER anhand der Installationsanleitung in Kapitel 2 durch.

### **!Wichtiger Hinweis!**

Zukünftige Updates des ifap PraxisCENTER müssen zusätzlich auch auf dem Hausbesuchsmodulrechner eingespielt werden.

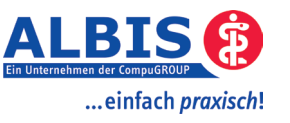